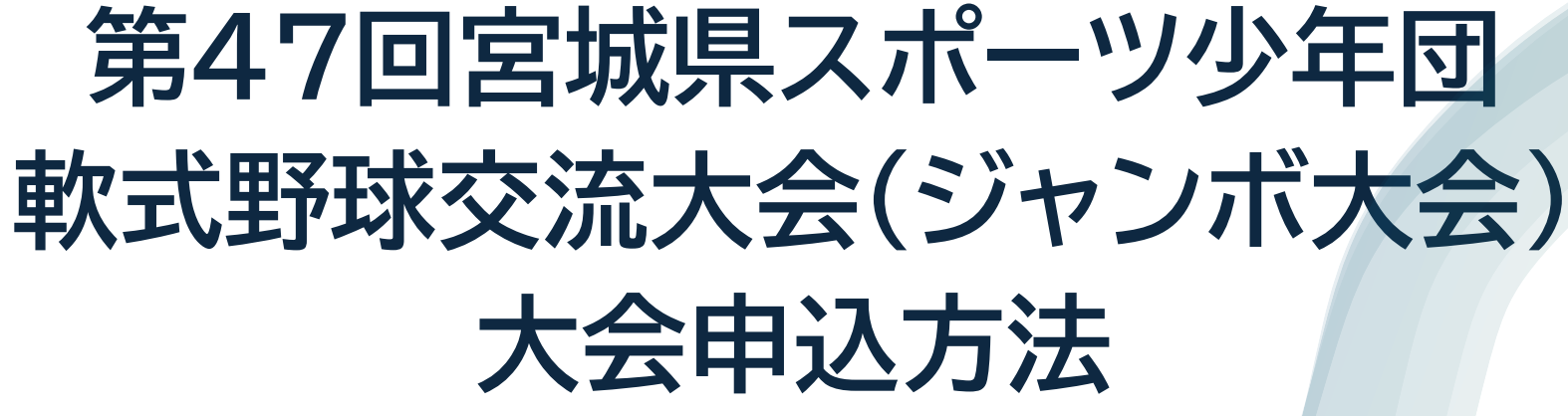

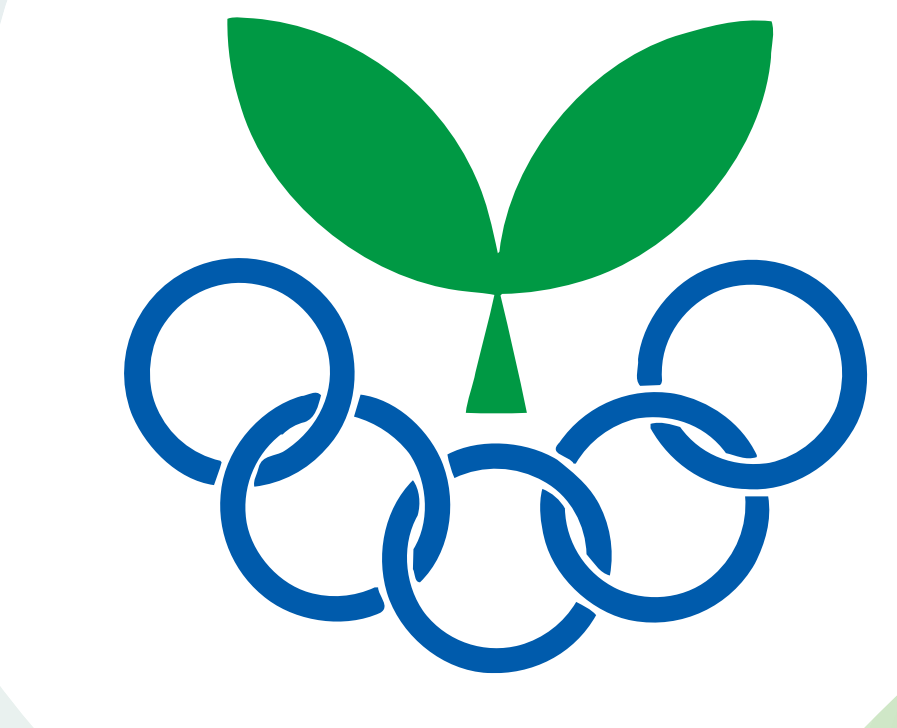

# 第47回宮城県スポーツ少年団軟式野球交流大会 (ジャンボ大会)大会申込の流れ

# ①大会出場エントリー提出(フォームにて) / (<mark>各チーム</mark> ⇒ 県スポ少事務局) 回答期限:<u>令和7年3月9日(日)</u>

https://forms.office.com/r/rB0ps7BcWj

参加エントリーフォーム「第47回宮城 県スポーツ少年団軟式野球交流大会 (ジャンボ大会)

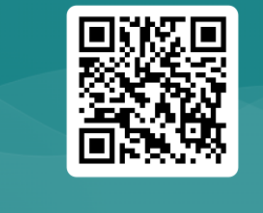

②河北新報社より、大会申込フォームのID・パスワード発行/(河北新報社⇒各チーム)
【3月10日(月)より随時メールにて送信】
送信アドレス: jumbo\_online@po. kahoku. co. jp

③河北オンラインフォームにて「大会申込書(登録票)の入力」/(各チーム)

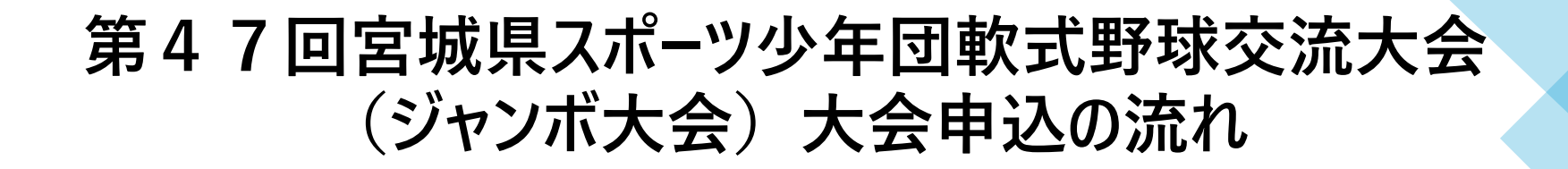

提出期限:支部長に確認すること。

# ④大会申込書の提出 / (各チーム ⇒ 支部長) ※2枚提出(原本:1枚・コピー:1枚を提出)

⑤抽選会に大会申込書を提出(**支部長 ⇒ 県野球協議会**) 提出日:<u>令和7年4月5日(土)</u>

【大会参加料·協議会登録料】

▶参加料(1チーム) 8,000円
▶参加料(入場行進のみ) 3,000円
▶協議会登録料: 5,000円
※各支部で集金し協議会に振込

# 第47回宮城県スポーツ少年団軟式野球交流大 会(ジャンボ大会)河北オンライン登録手続き

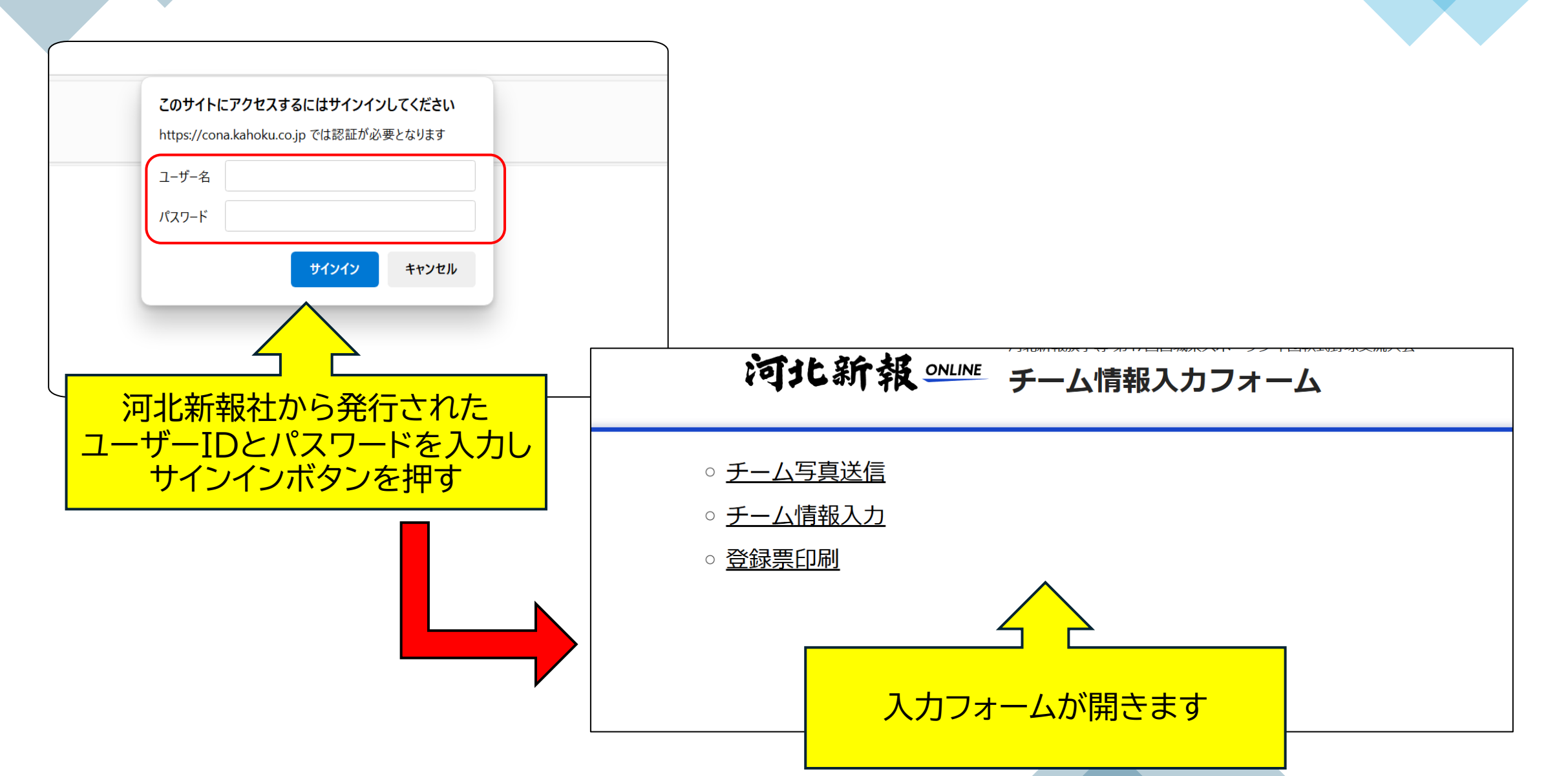

# チーム情報の入力

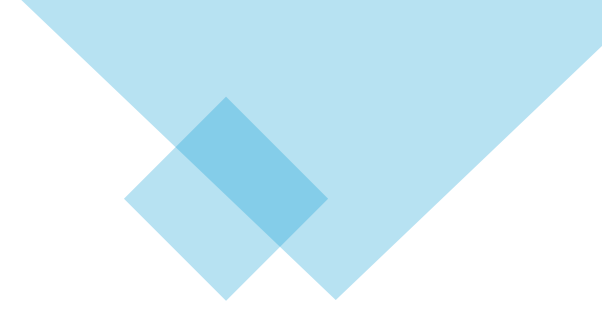

河北新報旗争奪 第47回宮城県スポーツ少年団軟式野球交流大会

# 河北新報 ONLINE チーム情報入力フォーム

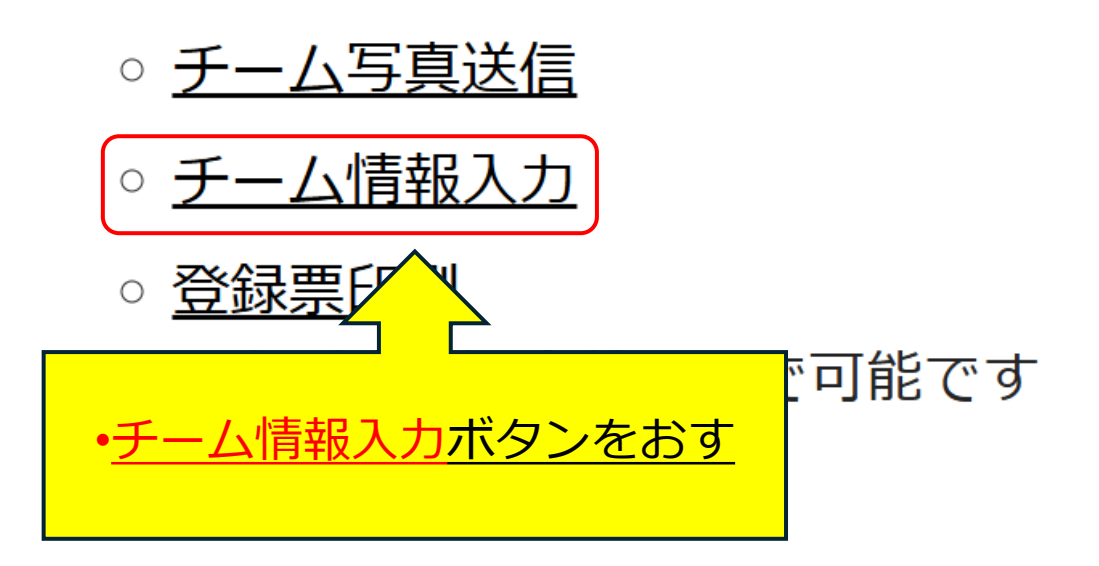

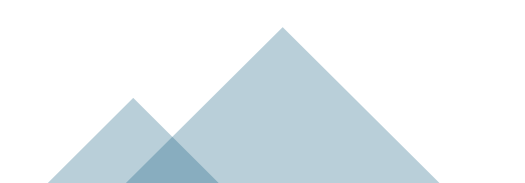

| and the set | 川北新報旗 尹等 弟47回 呂城県 人不一ツ少年回戦 式野球 父 流 大 会 |
|-------------|----------------------------------------|
|             |                                        |

| チーム基本情報 |  |
|---------|--|
|---------|--|

| 登録団名    |   |
|---------|---|
| ふりがな    |   |
| スポ少登録番号 |   |
| 所属支部    | ~ |

### 団代表者

| 氏名   |  |
|------|--|
| 電話番号 |  |
| 郵便番号 |  |
| 住所   |  |

### 連絡責任者

| 氏名      |  |
|---------|--|
| 電話番号    |  |
| メールアドレス |  |
| 郵便番号    |  |
| 住所      |  |

### 指導者

|     | 背番号 | 姓 | 名 | スポ少個人ID JSPO公認指導者番号 |
|-----|-----|---|---|---------------------|
| 監督  | 30  |   |   |                     |
| コーチ | 29  |   |   |                     |
|     | 28  |   |   |                     |

### 団員名簿

#### ※2025年4月以降の新学年を記入してください

| 背番号 | 姓 | 名 | 学年 | 守備位置 | 性別 投げ |                | 打ち           | スポ少個人ID |
|-----|---|---|----|------|-------|----------------|--------------|---------|
| 10  |   |   | ~  | ~    | •     | <b>&gt;</b> 投げ | <b> 、</b> 打ち |         |

チーム情報の 入力フォーム画面が 開きます 河北新報旗争奪 第47回宮城県スポーツ少年団軟式野球交流大会

河北新報のエレルモ チーム情報入力

## チーム基本情報

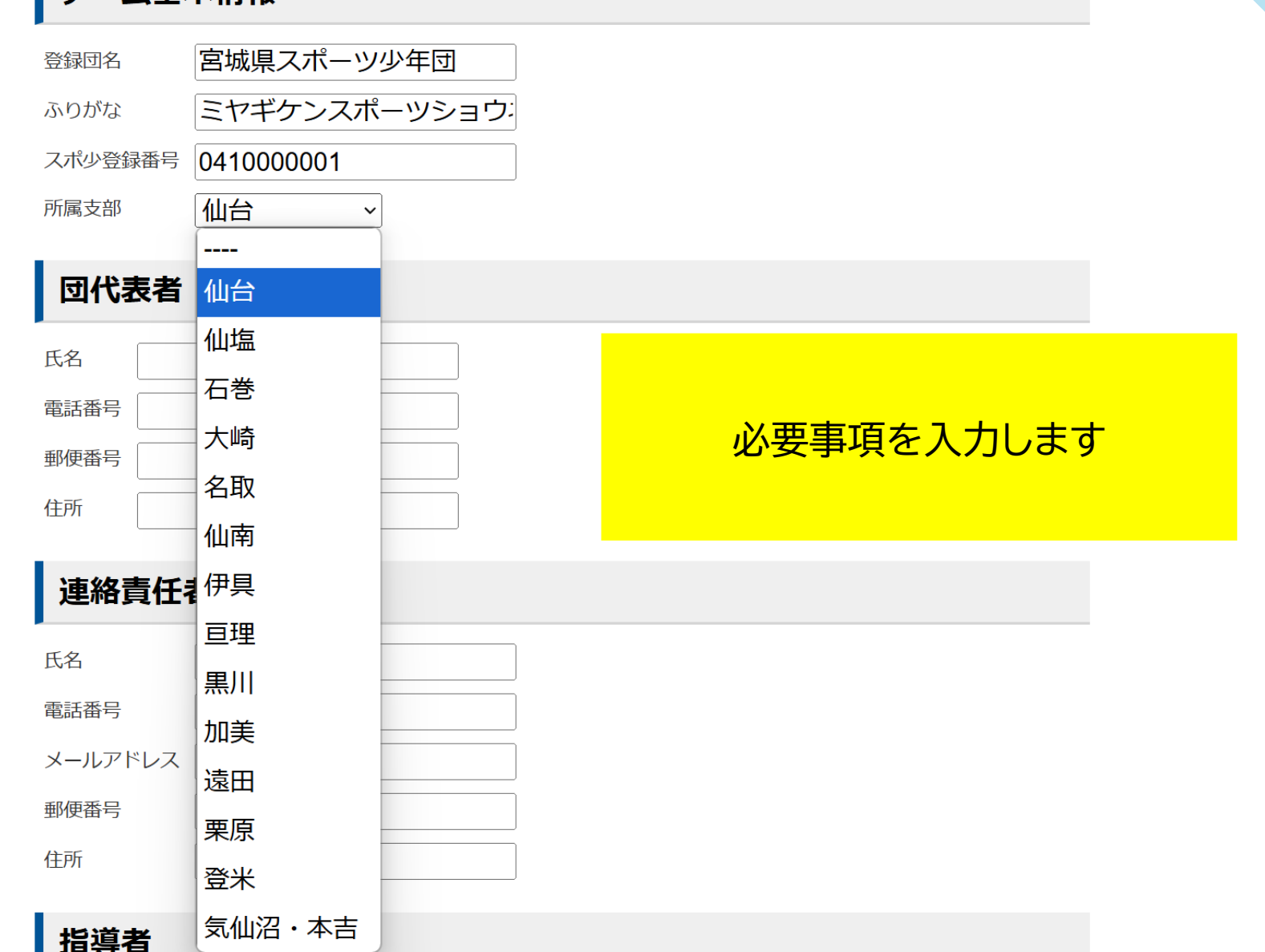

## 団代表者

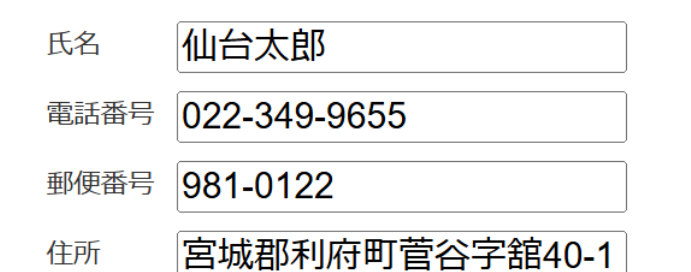

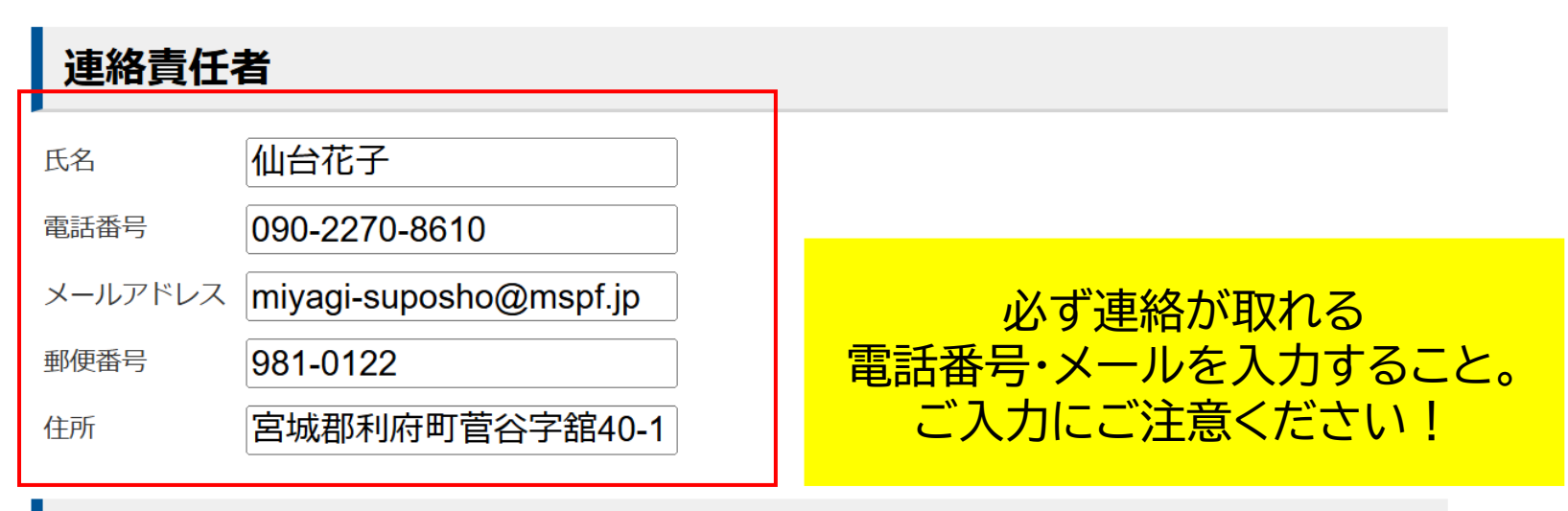

## 指導者

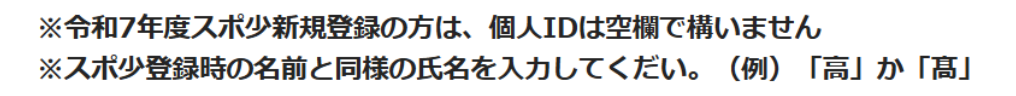

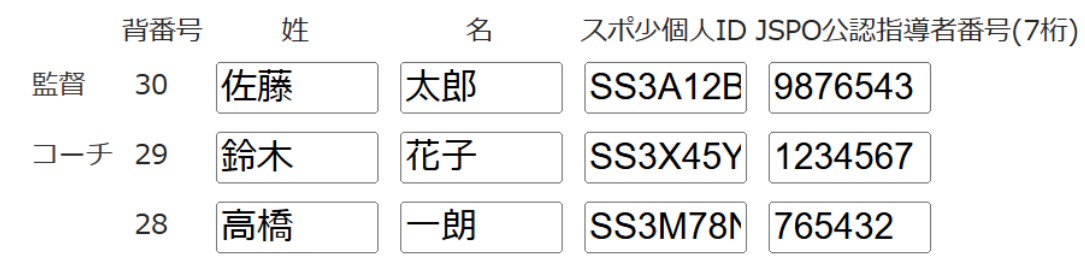

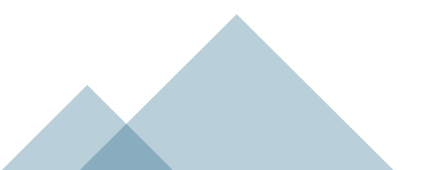

### 団員名簿

#### ※2025年4月以降の新学年を記入してください ※令和7年度スポ少新規登録の方は、個人IDは空欄で構いません ※スポ少登録時の名前と同様の氏名を入力してくだい。(例)「高」か「髙」

| 背番号 | 姓  | 名  | 守備位置 | 学年          | 性別 | 投げ          | 打ち   | スポ少個人ID            |
|-----|----|----|------|-------------|----|-------------|------|--------------------|
| 10  | 伊藤 | 悠斗 | 投手 🗸 | 2年~         | 男► | 右~投げ        | 右~打ち | SS3G90E            |
| 1   | 小林 | 悠真 | 捕手 🗸 | 6年~         | 男► | 両~投げ        | 左~打ち | SS3K67H            |
| 2   | 松本 | 直樹 | 投手 🖌 | <b>6</b> 年~ | 男► | 右・投げ        | 右~打ち | SS3J12J            |
| 3   | 中村 | 陽介 | 内野手~ | 6年~         | 男► | 右~投げ        | 右~打ち | SS3D23F            |
| 4   | 加藤 | 雄大 | 内野手~ | 5年~         | 男► | 右・投げ        | 右・打ち | SS3K67H            |
| 5   | 伊藤 | 大輝 | 外野手~ | 5年~         | 男► | 左~投げ        | 左・打ち | SS3T38J            |
| 6   | 山田 | 翔  | 外野手~ | 4年~         | 男► | 右~投げ        | 右・打ち | SSSZ54J            |
| 7   | 加藤 | 陽  | 外野手~ | 5年~         | 男► | 右・投げ        | 右・打ち | SS3H76F            |
| 8   | 西村 | 智也 | 外野手~ | 5年~         | 女~ | 右・投げ        | 右・打ち | SS3T38J            |
| 11  | ШШ | 駿  | 内野手~ | 6年~         | 男► | 右~投げ        | 右~打ち | SS3T38J            |
| 12  | 松本 | 拓海 | 内野手~ | 6年~         | 男► | 右・投げ        | 右・打ち | SS3D11X            |
| 13  | 岡田 | 翔太 | 外野手~ | 6年~         | 甼► | 右~投げ        | 右~打ち | SS3M98A            |
| 14  | 宮田 | 幸一 | 外野手~ | 3年~         | 男► | 右~投げ        | 右~打ち |                    |
| 15  | 髙橋 | 健吉 | 内野手~ | 5年~         | 甼► | 右・投げ        | 右・打ち |                    |
| 16  | 工藤 | 健太 | 投手 🗸 | 5年~         | 男► | 右~投げ        | 古い   |                    |
|     |    |    | ~    | ~           | ~  | <b>~</b> 投げ |      |                    |
|     |    |    | ~    | ~           | ~  | <b>~</b> 投げ |      |                    |
|     |    |    | ~    | ~           | ~  | <b>~</b> 投げ |      |                    |
|     |    |    | ~    | ~           | ~  | <b>~</b> 投げ |      | スホツ豆球した氏石と回し石削で入力  |
|     |    |    | ~    | ~           | ~  | <b>~</b> 投げ |      |                    |
| 行のì | 自加 |    |      |             |    |             |      | (例)局 →局 ・ 斎 → 齋 など |

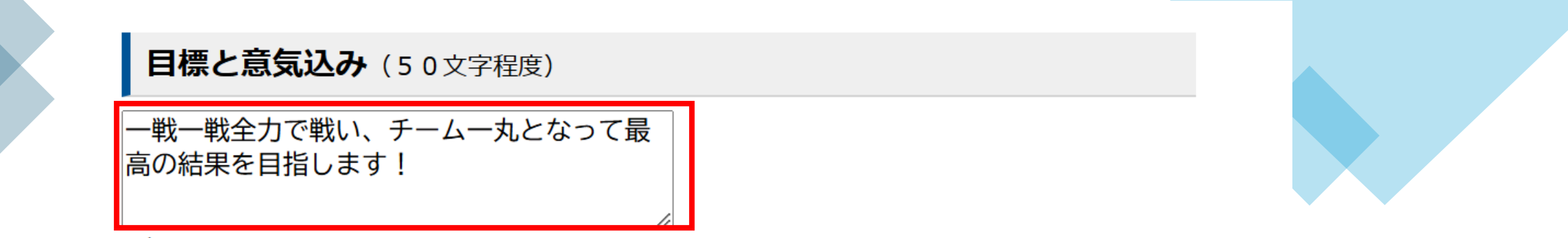

現在31文字

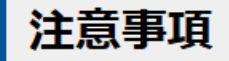

- 連絡責任者は必ず団の責任を持って、住所及び自宅電話、携帯電話番号
   を記入
- 本年度も一連番号ではなく背番号で登録をお願いします。なお10番は主
   将[キャプテン]の背番号です。28番、29番、30番は指導者番号ですの
   で使用は認めません。背番号は数字の小さい順から記入をお願いします。

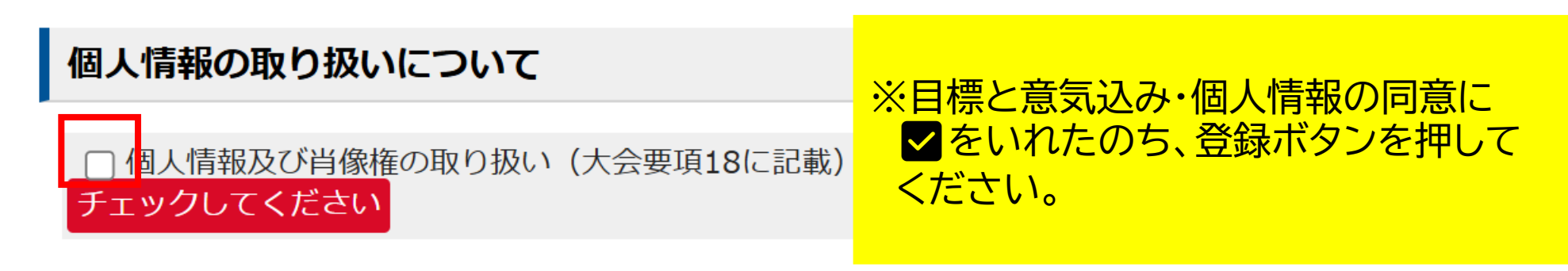

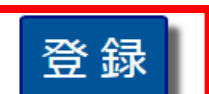

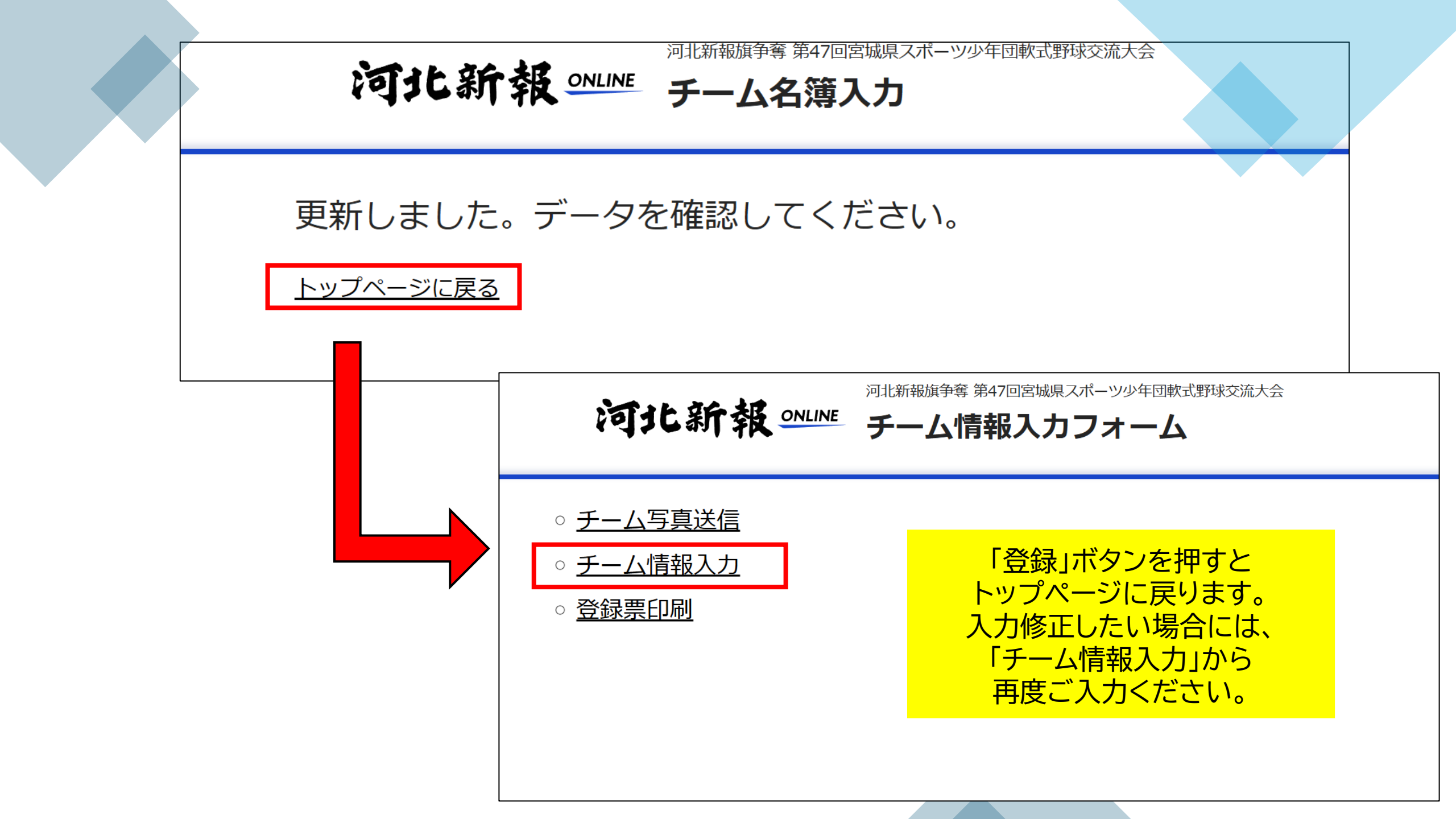

# チーム情報を修正したい場合

### 指導者

#### ※令和7年度スポ少新規登録の方は、個人IDは空欄で構いません ※スポ少登録時の名前と同様の氏名を入力してくだい。(例)「高」か「高」

|     | 背番号 | 姓  | 名  | 生年月日    | スポ少個人ID JSPO公認指導者番号(7桁) |
|-----|-----|----|----|---------|-------------------------|
| 監督  | 30  | 佐藤 | 太郎 | 2016/0  | SS3A12E 9876543         |
| コーチ | 29  | 鈴木 | 花子 | 1999/0日 | SS3X45Y 1234567         |
|     | 28  | 高橋 | 一朗 | 1999/0世 | SS3M781 765432          |

### 団員名簿

### 指導者

※令和7年度スポ少新規登録の方は、個人IDは空欄で構いません ※スポ少登録時の名前と同様の氏名を入力してくだい。(例)「高」か「高」

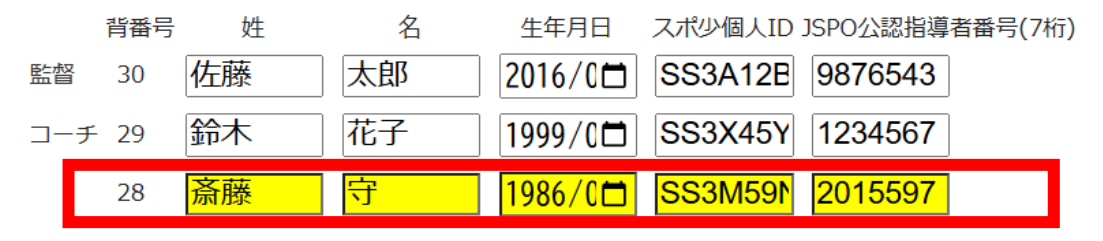

### 団員名簿

※2025年4月以降の新学年を記入してください ※令和7年度スポ少新規登録の方は、個人IDは空欄で構いません

※スポ少登録時の名前と同様の氏名を入力してくだい。(例)「高」か「高」

| 背番号 | 姓  | 名  | 守備位置 | 学年       | 性別        | 投げ                 | 打ち                 | スポ少 <mark>個</mark> 人ID |
|-----|----|----|------|----------|-----------|--------------------|--------------------|------------------------|
| 10  | 伊藤 | 悠斗 | 投手 🖌 | 2年~      | 镸►        | 右・投げ               | 右~打ち               | SS3G90E                |
| 1   | 小林 | 悠真 | 捕手 🖌 | 6年~      | 镸∽        | 両 ~ 投げ             | 左・打ち               | SS3K67F                |
| 2   | 松本 | 直樹 | 投手 🖌 | 6年~      | 镸∽        | 右・投げ               | 右~打ち               | SS3J12J                |
| 3   | 中村 | 陽介 | 内野手~ | 6年~      | 镸∽        | 右・投げ               | 右~打ち               | SS3D23F                |
| 4   | 加藤 | 雄大 | 内野手~ | 5年~      | 镸►        | 右・投げ               | 右~打ち               | SS3K67F                |
| 5   | 伊藤 | 大輝 | 外野手~ | 5年~      | 镸~        | 左~投げ               | 左~打ち               | SS3T38J                |
|     |    |    | ~    | <b>~</b> | ~         | <mark> ~</mark> 投げ | <mark> ~</mark> 打ち |                        |
| 7   | 加藤 | 陽  | 外野手~ | 5年~      | 镸∽        | 右・投げ               | 右~打ち               | SS3H76F                |
| 8   | 西村 | 智也 | 外野手~ | 5年~      | <b>女~</b> | 右・投げ               | 右~打ち               | SS3T38J                |
| 11  | 山田 | 駿  | 内野手~ | 6年~      | 镸∽        | 右~投げ               | 右~打ち               | SS3T38J                |

#### ※2025年4月以降の新学年を記入してください ※令和7年度スポ少新規登録の方は、個人IDは空欄で構いません ※スポ少登録時の名前と同様の氏名を入力してくだい。(例 學∕ 背番믄 <del>b</del># 夕 守備位置

|     | THE CONTRACT | CHAROLTHE |      | -0 (1/ |                                                |
|-----|--------------|-----------|------|--------|------------------------------------------------|
| 背番号 | 姓            | 名         | 守備位置 | 学      | 指導者はデータの「上書き」                                  |
| 10  | 伊藤           | 悠斗        | 投手 🖌 | 2年     | 同員は「削除」をしてください                                 |
| 1   | 小林           | 悠真        | 捕手 🗸 | 6年     |                                                |
| 2   | 松本           | 直樹        | 投手 🖌 | 6年     |                                                |
| 3   | 中村           | 陽介        | 内野手~ | 6年     | 表示されより                                         |
| 4   | 加藤           | 雄大        | 内野手~ | 5年     |                                                |
| 5   | 伊藤           | 大輝        | 外野手~ | 5年     | ▼ 厚、 左、 投げ 左、 打ち SS3T38J                       |
| 6   | 山田           | 翔         | 外野手~ | 4年     | ▼                                              |
| 7   | 加藤           | 陽         | 外野手~ | 5年     | ▼ 厚、 右、 <sup>投げ</sup> 右、 <sup>打ち</sup> SS3H76H |
| 8   | 西村           | 智也        | 外野手~ | 5年     | ▼ 女▼ 右▼ <sup>投げ</sup> 右▼ <sup>打ち</sup> SS3T38J |
| 11  | ШШ           | 駿         | 内野手~ | 6年     | ▼ 厚マ 右マ <sup>投げ</sup> 右マ <sup>打ち</sup> SS3T38J |
| 12  | 松本           | 拓海        | 内野手~ | 6年     | ▼ 厚マ 右、投げ 右、打ち SS3D11X                         |

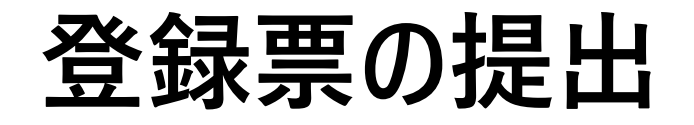

河北新報旗争奪 第47回宮城県スポーツ少年団軟式野球交流大会

# 河北新報 の ビーム情報入力フォーム

- <u>チーム写真送信</u>
- <u>チーム情報入力</u>

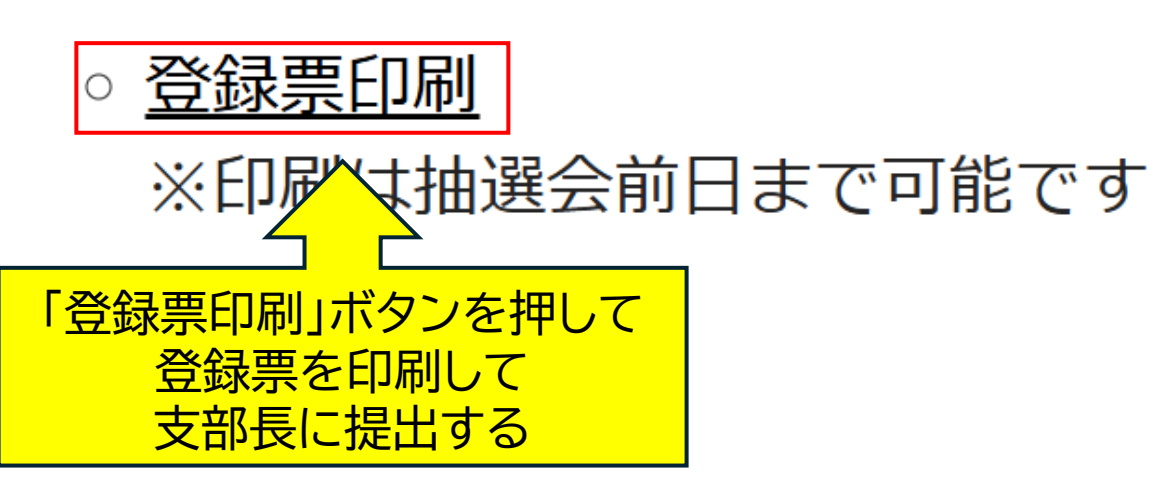

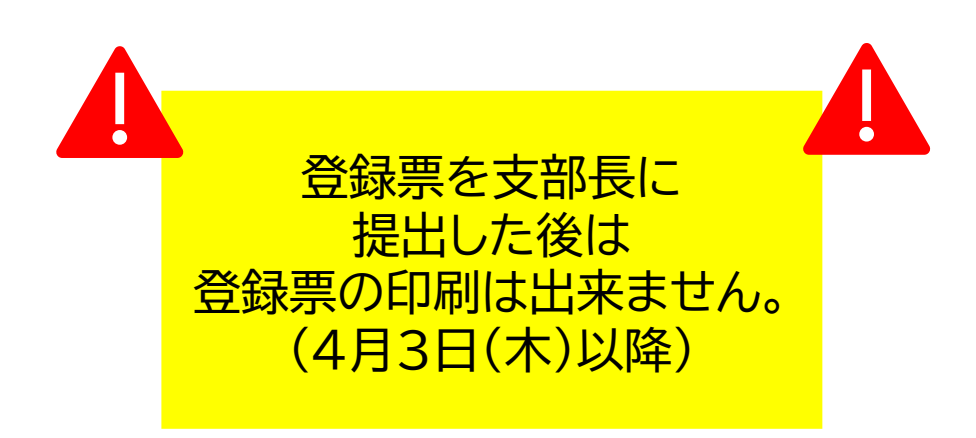

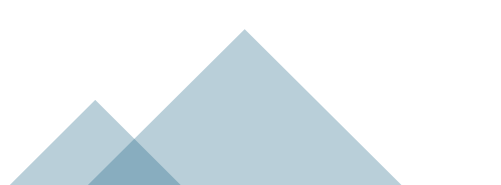

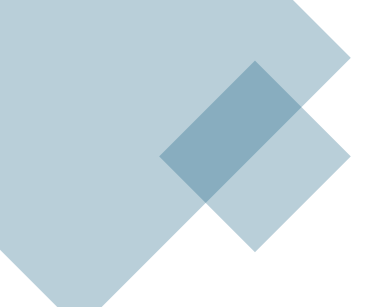

#### 令和7年度 宮城県スポーツ少年団野球競技会登録票 第47回宮城県スポーツ少年団軟式野球交流大会(ジャンボ大会)

|          |    |     |              |            |            |         |        |         |           | _       |              |        |        |     |       |   |
|----------|----|-----|--------------|------------|------------|---------|--------|---------|-----------|---------|--------------|--------|--------|-----|-------|---|
| 登録団名     |    | ミヤキ | ドケンフ         | スポーソ       | ソショウ       | (木)     | ンダン    |         |           | ス       | スポ少登録番号(10桁) |        |        |     |       |   |
| 豆刻回石     |    |     |              | 宮城県スポーツ少年団 |            |         |        |         | 041000001 |         |              |        |        |     |       |   |
| 氏名       |    |     |              |            |            |         | 仙台     | ☆都      | 電話        | 番号      | 02           | 2-349- | 9655   |     |       |   |
| 団代表者     |    |     | 住所           |            |            |         | 79     | 81-012  | 22        |         |              |        |        |     |       |   |
|          |    |     | 12/71        |            |            |         | 割      | 胡利府     | 町菅谷字      | 舘40-1   |              |        |        |     |       |   |
| 連絡責任     | 者  |     | 氏名           |            |            |         | 仙台     | ☆花子     | 電話        | 番号      | 09           | 0-2270 | )-8610 |     |       |   |
| 2002012  |    |     | メール          | レアドレ       | ス          |         | mi     | /agi-su | posho@r   | nspf.jp |              |        |        |     |       |   |
| 住所       |    |     | 7981         | 1-0122     | 2          |         |        |         |           |         |              |        |        |     |       |   |
|          |    |     | 呂城君          | 利府問        | 「官谷?       | 字館40-   | 1      |         |           |         |              |        |        |     |       |   |
| 区分       |    | 背   | 番号           |            | 氏          | 名       |        | 2       | マポシ個ノ     | JD      |              | JSF    | PO公認   | 指導者 | 番号    |   |
| 監督       |    | 30  |              | 佐藤         | 勳          | ß       |        | SS3A1   | 2B        |         | 987          | 5543   |        |     |       |   |
| コーチ      |    | 29  |              | 鈴木         | 花子         |         |        | SS3X4   | 5Y        |         | 123          | 4567   |        |     |       |   |
| コーチ      |    | 28  |              | 高橋         | 一朗         |         |        | SS3M7   | 78N       |         | 765          | 432    |        |     |       |   |
| 登録数合計 男子 |    |     | 14           | 佲          | ţ          | 仔       | 1名     | 和答      |           | 0名      | 合            | ł      | 15名    |     |       |   |
| 背番号      |    | 到貝氏 | 名            | 学年         | 性別         | スポ少個    |        | 人ID     | 背番号       | 団員      | 氏名           | 学年     | 性別     | ス   | 枪少個人I | D |
| 10       | 伊藤 | 悠   | 타            | 2年         | 男          | SS3G9   | 90E    |         |           |         |              |        |        |     |       |   |
| 1        | 小林 | 悠   | 真            | 6年         | 男          | SS3K6   | S3K67H |         |           |         |              |        |        |     |       |   |
| 2        | 松本 | 直   | 尌            | 6年         | 男          | SS3J1   | 23     |         |           |         |              |        |        |     |       |   |
| 3        | 中村 | 陽   | î٢           | 6年         | 男          | SS3D2   | 23F    |         |           |         |              |        |        |     |       |   |
| 4        | 加藤 | 雄   | 大            | 5年         | 男          | SS3K6   | 7H     |         |           |         |              |        |        |     |       |   |
| 5        | 伊藤 | 大   | 暉            | 5年         | 男          | SS3T3   | 83     |         |           |         |              |        |        |     |       |   |
| 5        | 山田 | 翔   |              | 4年         | 男          | SS3T3   | 83     |         |           |         |              |        |        |     |       |   |
| 7        | 加藤 | 陽   | •            | 5年         | 男          | SS3H7   | 76H    |         |           |         |              |        |        |     |       |   |
| 8        | 西村 | 智   | <del>ك</del> | 5年         | 女          | SS3T3   | 83     |         |           |         |              |        |        |     |       |   |
| 11       | 山田 | 駿   |              | 6年         | 男          | SS3T38J |        |         |           |         |              |        |        |     |       |   |
| 12       | 松本 | 拓   | 海            | 6年         | 男          | SS3D11X |        |         |           |         |              |        |        |     |       |   |
| 13       | 岡田 | 翔   | *            | 6年         | F 男 SS3M98 |         | 98A    |         |           |         |              |        |        |     |       |   |
| 14       | 宮田 | 幸·  | _            | 3年         | 男          |         |        |         |           |         |              |        |        |     |       |   |
| 15       | 高橋 | 健   | 吉            | 5年         | 男          |         |        |         |           |         |              |        |        |     |       |   |
| 16       | 工藤 | 健   | *            | 5年         | 男          |         |        |         |           |         |              |        |        |     |       |   |

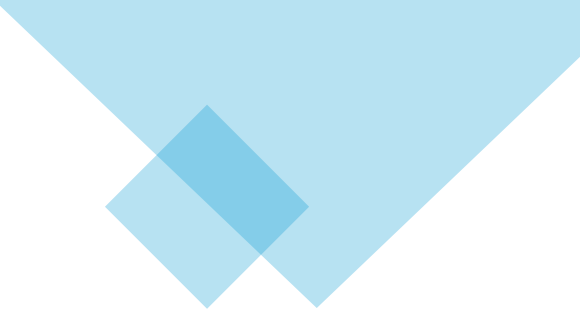

連絡責任者は必ず団の責任を持って、住所及び自宅電話、携帯電話番号を記入

本年度も一連番号ではなく背番号で登録をお願いします。なお10番は主将[キャプテン]の背番号です。28
 番、29番、30番は指導者番号ですので使用は認めません。背番号は数字の小さい順から記入をお願いします。

 各団3部提出ください(1部原本、2部コピー)。各団は必ず1部保存し、試合開始前にメンバー表に記載 を確認ください

📝 個人情報及び肖像権の取り扱い(大会要項18に記載)を確認し、同意します。

<u> 仙台 支部 支部長名</u>

Eр

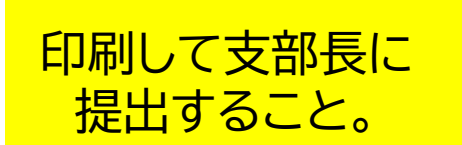

最終更新:2025年02月28日18時31分00秒

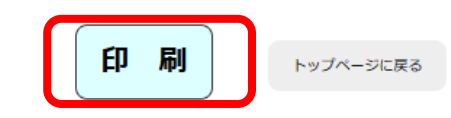

# スポーツ少年団個人ID/指導者番号確認方法

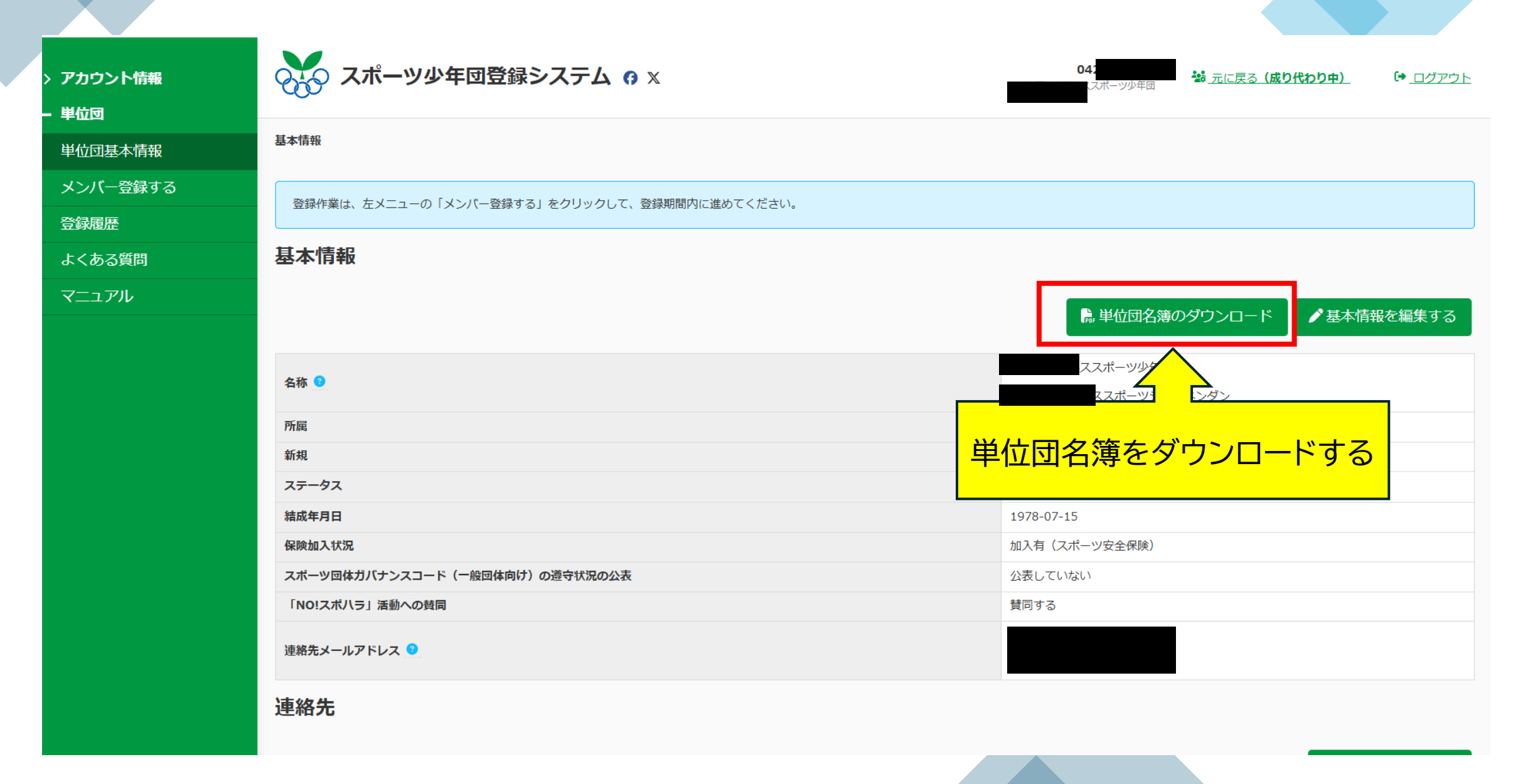

# スポーツ少年団個人ID/指導者番号確認方法

ノススポーツ少年団 令和6(2024)年度名簿

| 単位団番号   | 0420200158 | 更新区分     | 更新 |
|---------|------------|----------|----|
| 保険加入    | 加入有(スス     | ポーツ安全保険) |    |
| 競技種目    | 軟式野球       |          |    |
| 代表者連絡先  | _          |          | _  |
| 氏名      |            |          |    |
| 住所      |            |          |    |
| 電話番号    |            |          |    |
| メールアドレス |            |          |    |
| 事務担当者連絡 | 侁          |          | _  |
| 氏名      |            |          |    |
| 住所      |            |          |    |
| 雪託来早    |            |          |    |

記載の年齢は当該年度4月1日現在のものです

1

| - | 日初 | 연물물 | 百百 | 建棉 | 871 |  |
|---|----|-----|----|----|-----|--|
|   |    |     |    |    |     |  |

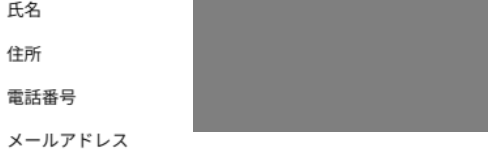

代表メールアドレス 連絡先メールアドレス

団員(25名)

| -   |   |    |  |          |      |    |    |         |         |
|-----|---|----|--|----------|------|----|----|---------|---------|
|     |   | 氏名 |  | 個人ID     | 生年月日 | 学年 | 性別 | Sr.リーダー | Jr.リーダー |
|     | 1 |    |  | SS3KTAT0 |      |    |    |         |         |
|     | 2 |    |  | SS3KTAT8 |      |    |    |         |         |
|     | 3 |    |  | SS3KX0J5 |      |    |    |         |         |
|     | 4 |    |  | SS3KM1TS |      |    |    |         |         |
|     | 5 |    |  | SS3KTAT7 |      |    |    |         |         |
| - Г |   |    |  |          |      |    |    |         |         |

# スポーツ少年団個人ID/指導者番号確認方法

指導者(4名)

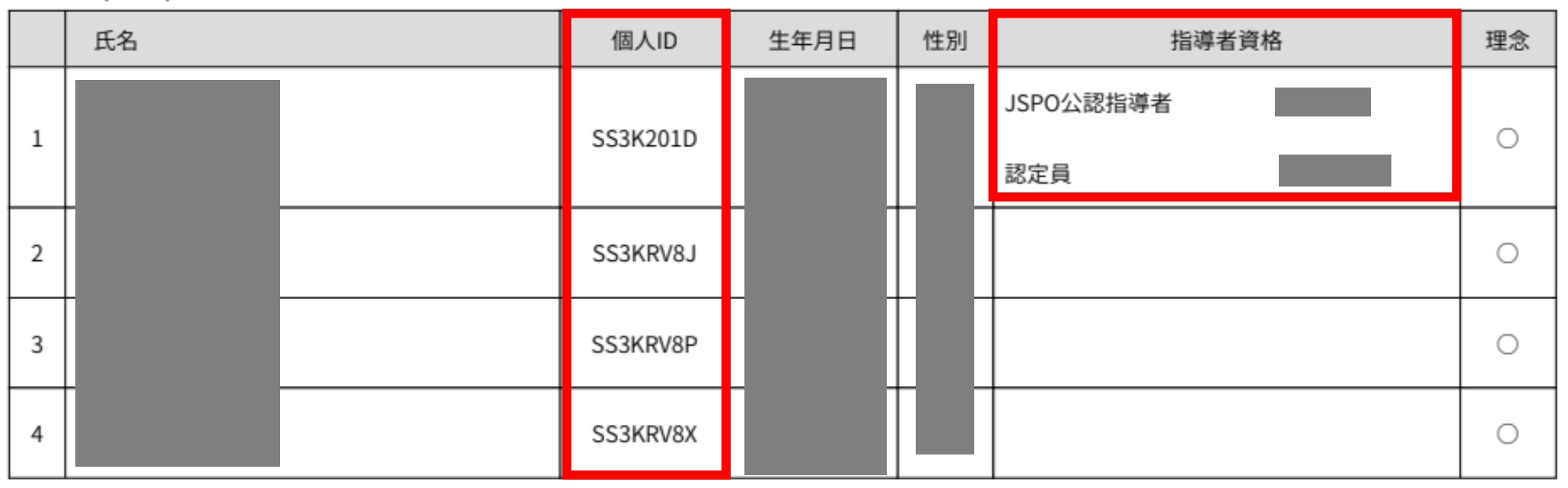

昨年度「スタートコーチ(ジュニアユース)養成講習会を 受講した方は、「受講番号」を入力してください。

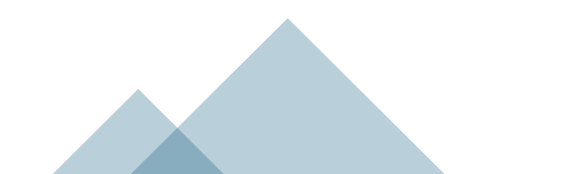

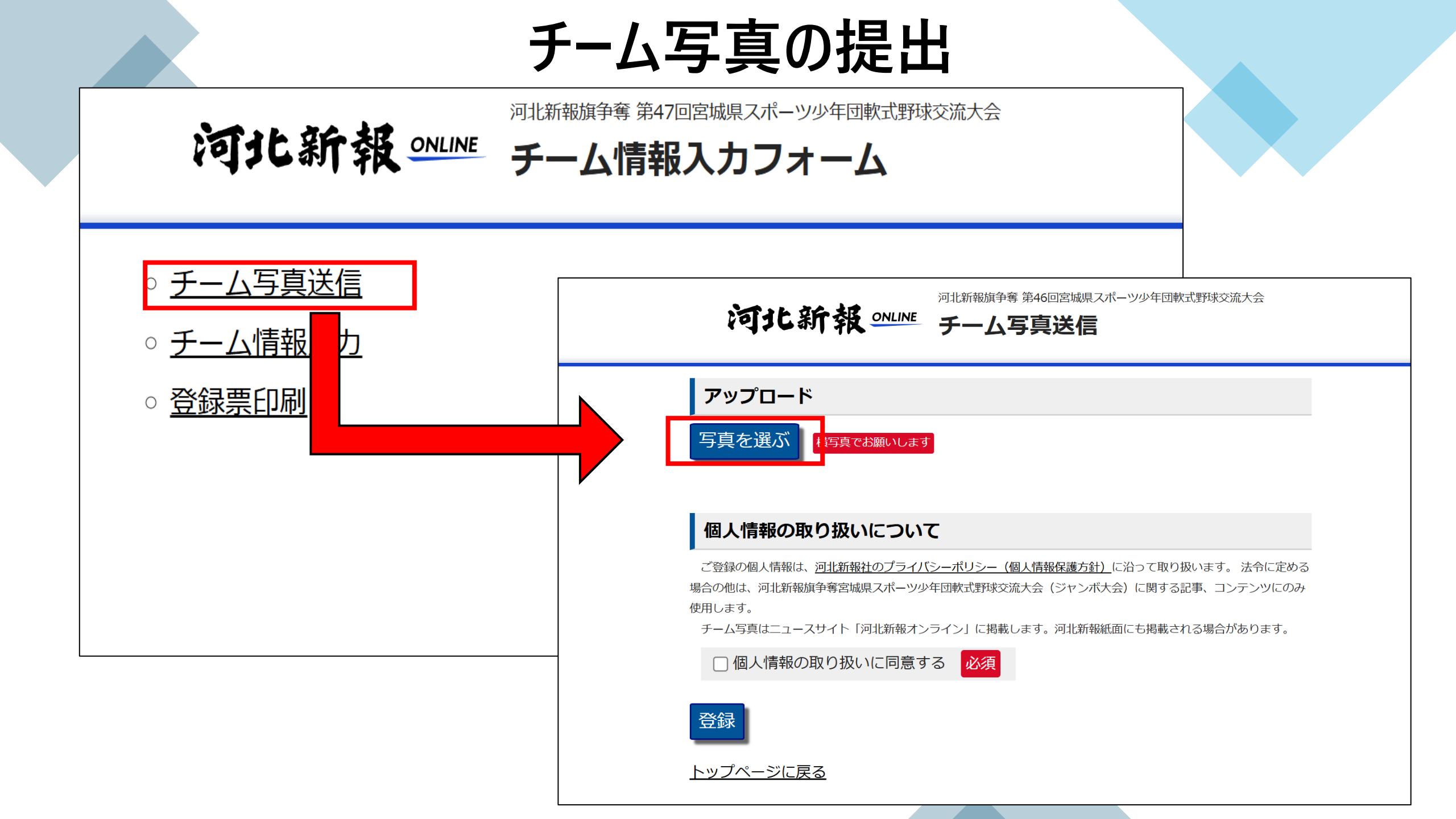

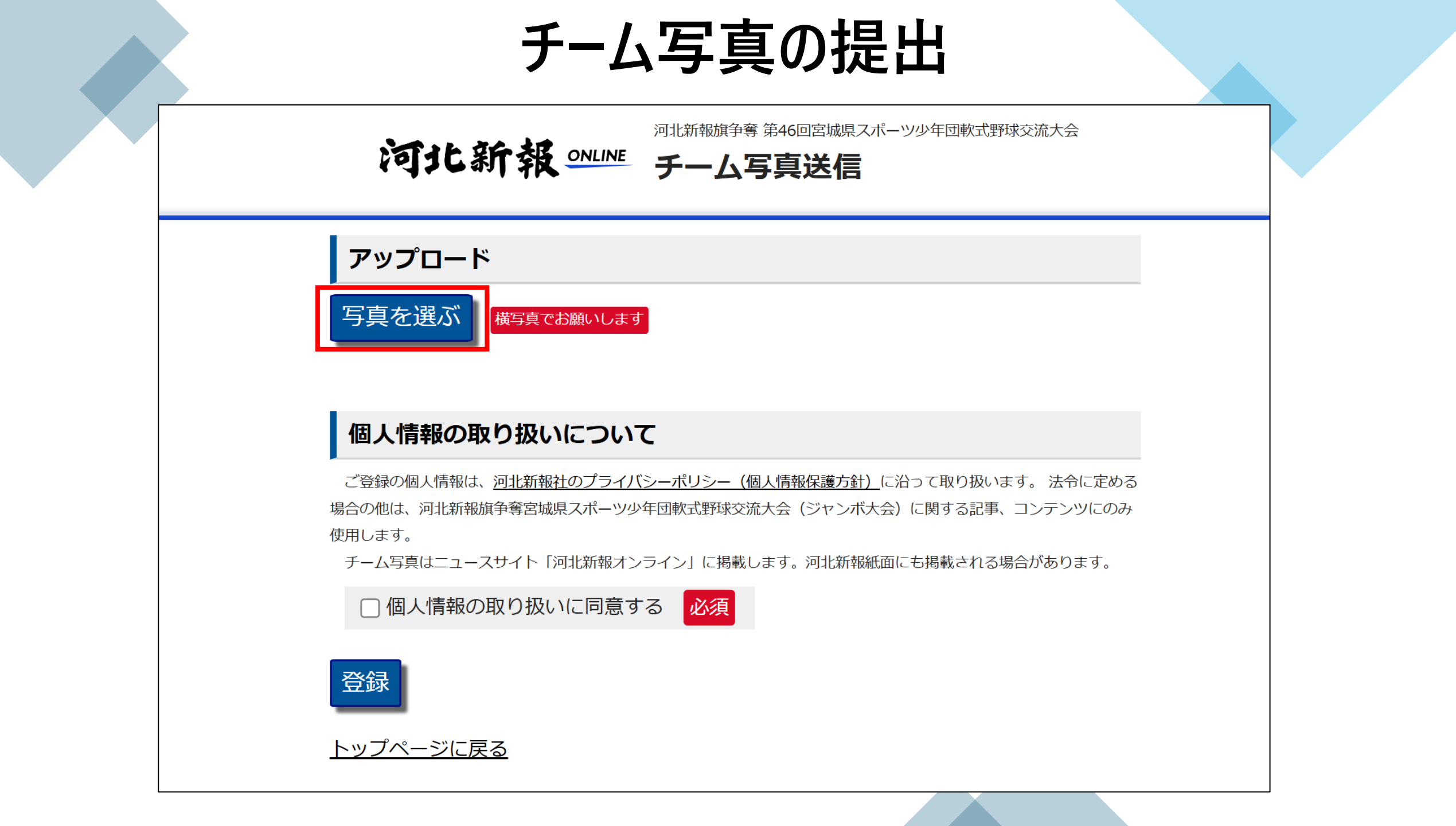

# チーム写真の提出

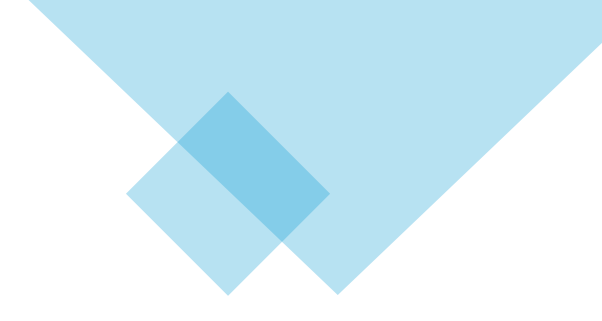

| $\leftarrow \rightarrow \checkmark \uparrow$ | $\leftarrow \rightarrow \lor \uparrow$ <b><math>\overline{2}</math></b> > ダウンロード |                            |          | ~ C    | ダウンロードの検索 | م     | > |
|----------------------------------------------|----------------------------------------------------------------------------------|----------------------------|----------|--------|-----------|-------|---|
| 整理 ▼ 新しいフォルダー                                |                                                                                  |                            |          |        | ≡         | - 🔳 🌘 | ? |
| 〉 🎦 mie - 個人用                                | 名前                                                                               | 更新日時                       | 種類       | サイズ    |           |       | 1 |
| I                                            | ◇ 今日                                                                             |                            |          |        |           |       |   |
| 🛄 デスクトップ 🏾 🖈                                 | CneDrive_1_2025-2-28                                                             | 2025 (02/20.42.42          |          |        |           |       |   |
| 🛃 ダウンロード 🏾 🖈                                 | > 今週に入って (昨日は含めず)                                                                |                            |          |        |           |       |   |
| ドキュメント ●                                     | 02-01-03                                                                         | 掲載したい写真を選択し<br>「開く」のボタンを押す |          | 428 KB |           |       |   |
|                                              | ◙ 02-01-02                                                                       |                            |          | 330 KB |           |       |   |
| K E074 🖈                                     | ◙ 02-01-01                                                                       |                            |          | 127 KB |           |       |   |
| 🎦 ミュージック 🖈                                   | 🖻 siva                                                                           |                            |          | 17 KB  |           |       |   |
| 🔁 ビデオ 🔹 🖈                                    | 202212g167-1                                                                     |                            |          | 322 KB |           |       |   |
| 2025-02-22 20.1                              | img_74f378c2ea3e8d50ed6d7cc7defb2313220464                                       | 2025/02/26 17:24           | JPG ファイル | 109 KB |           |       |   |
| ファイル名(N):                                    |                                                                                  |                            |          | ~      | カスタム ファイル | ~     | - |
|                                              |                                                                                  |                            |          |        | 開く(O) ▼   | キャンセル |   |
|                                              |                                                                                  |                            |          |        |           |       |   |

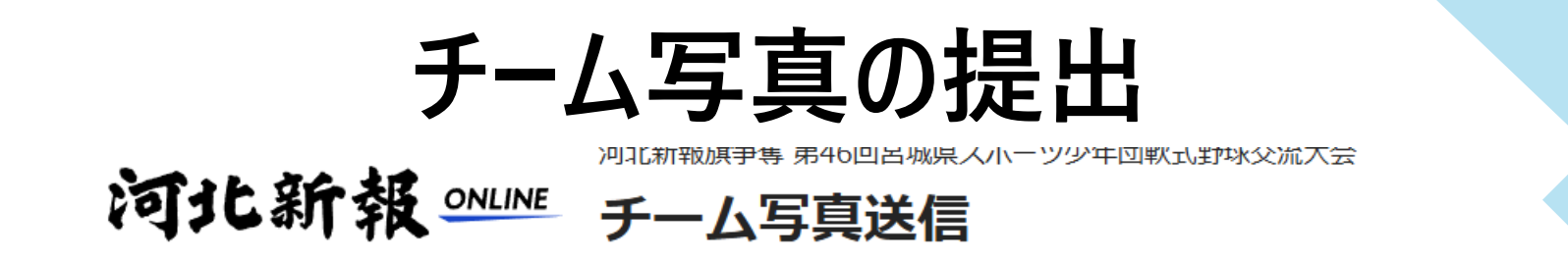

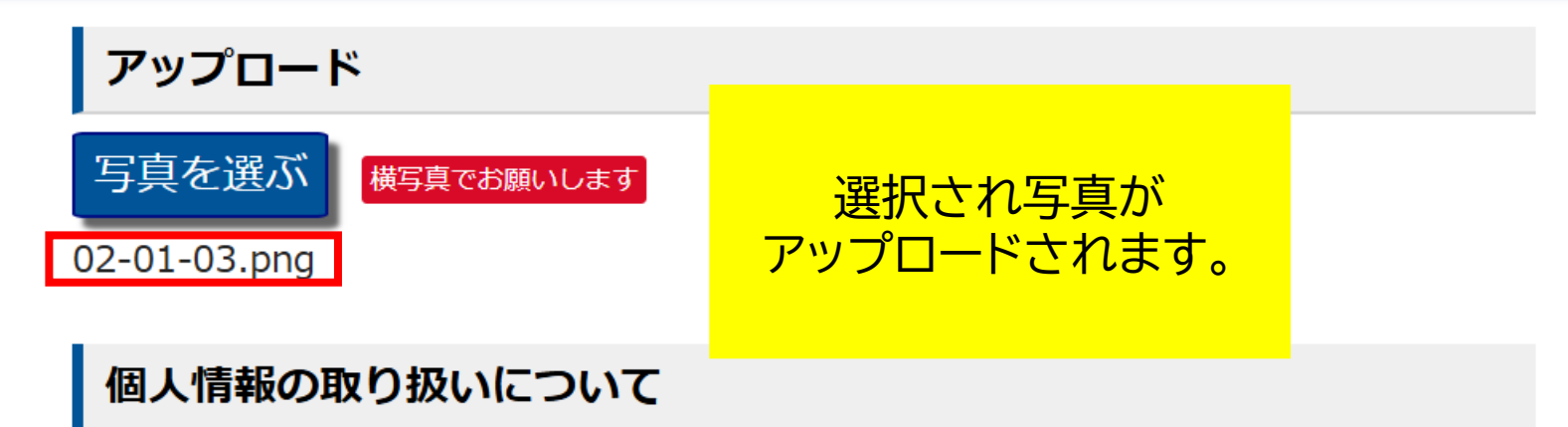

ご登録の個人情報は、<u>河北新報社のプライバシーポリシー(個人情報保護方針)</u>に沿って取り扱います。 法令に定める 場合の他は、河北新報旗争奪宮城県スポーツ少年団軟式野球交流大会(ジャンボ大会)に関する記事、コンテンツにのみ 使用します。

チーム写真はニュースサイト「河北新報オンライン」に掲載します。河北新報紙面にも掲載される場合があります。

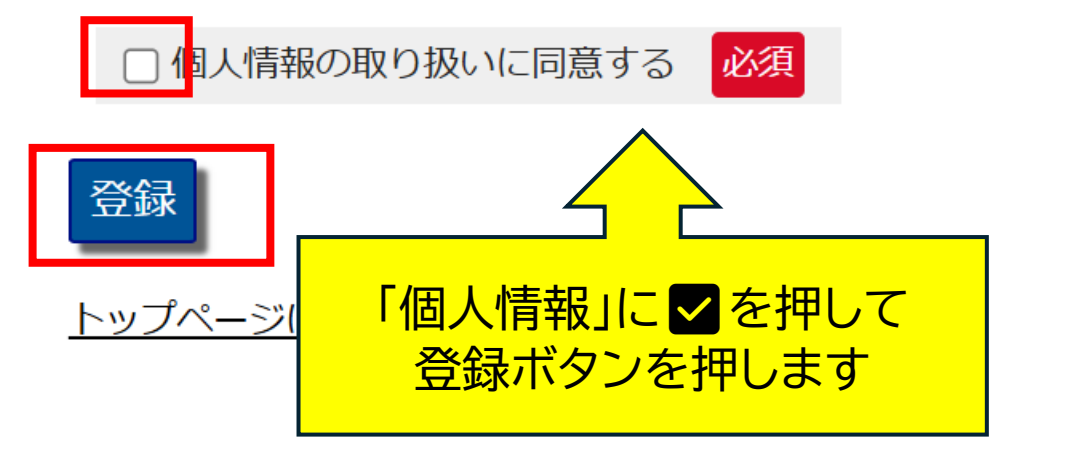

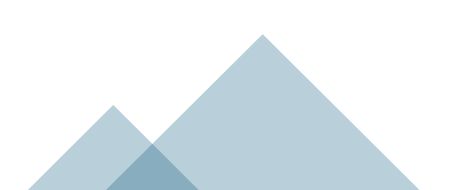

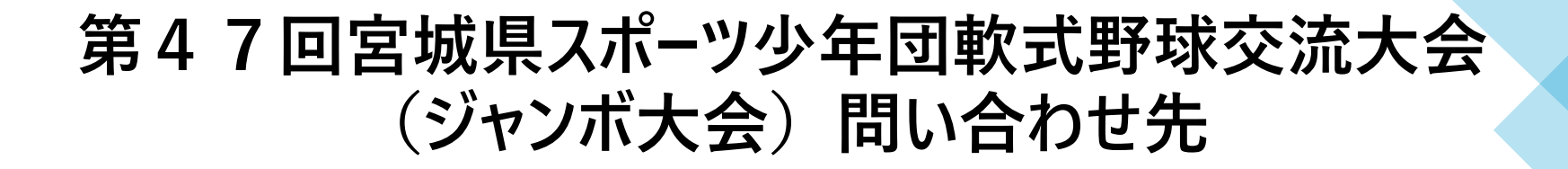

 大会運営に関すること
 野球協議会事務局長小山孝一

 図
 kensho.oyama@gmail.com

 ☎
 080-1831-7420

スポッ登録に関すること 宮城県スポーツ少年団事務局 渡邊 美絵 図 <u>mjsa@mspf.jp</u> ※メールでのお問い合わせのみ

<u>河北オンライン入力</u>に関すること

河北新報社編集局編集部デジタル班 小澤 一成・藤沢 和久 図 jumbo\_online@po.kahoku.co.jp ※メールでのお問い合わせのみ ▲